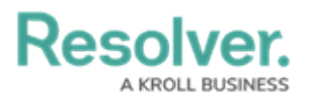

## **Review a Corrective Action**

Last Modified on 03/22/2021 4:14 pm EDT

Corrective action owners and their delegates are responsible for ensuring the details of a corrective action are entered correctly. Once a corrective action owner has reviewed a corrective action, it's sent to the Compliance Team for further review.

| RESOLVER                                                          | ( <b>Q</b>                               | 000                                 | \$<br>\$<br>\$ |
|-------------------------------------------------------------------|------------------------------------------|-------------------------------------|----------------|
| Home ~                                                            | My Tasks                                 |                                     |                |
| My Tasks<br>CA-8 Performance Man<br>Assigned to me on Sep 3rd, 20 | \$ SORT ∨ Q SEARCH<br>agement OPEN<br>20 | Corrective Action<br>Workflow State | •              |
|                                                                   |                                          | • Open                              |                |

Assigned corrective actions on the My Tasks page.

## To review a corrective action:

- Log into a user account that's been assigned to the Corrective Action Owner & Delegate user group to open the My Tasks page.
- 2. Click a corrective action to display the **Corrective Action Overview** form.

| Sincelive Action Status Open                                                                                 |                                                                                                 |                             |
|----------------------------------------------------------------------------------------------------|-------------------------------------------------------------------------------------------------|-----------------------------|
| Corrective Actio                                                                                             | on Overview                                                                                     | CA-                         |
| Oocument the corrective act<br>teps involved in remediatio                                                   | tion required to resolve the associated issue. The docum<br>on and an expected completion date. | entation should include all |
| Corrective Action Name                                                                                       |                                                                                                 |                             |
| Performance Management                                                                                       |                                                                                                 |                             |
| Description                                                                                                  |                                                                                                 |                             |
|                                                                                                    |                                                                                                 |                             |
| We will review the employee's p                                                                              | performance and judge if he or she is a worthy addition to the team.                            |                             |
| We will review the employee's p                                                                              | performance and judge if he or she is a worthy addition to the team.                            |                             |
| We will review the employee's p Corrective Action Owner Corrective Action Owner                              | performance and judge if he or she is a worthy addition to the team.                            |                             |
| We will review the employee's p Corrective Action Owner Corrective Action Owner & Corrective Action Delegate | performance and judge if he or she is a worthy addition to the team.                            |                             |

The Corrective Action Review form.

## Resolver.

- 3. **Optional**: Edit the corrective action's name in the **Corrective Action Name** field.
- 4. Enter a description in the **Description** field.
- 5. Begin typing a username in the **Corrective Action Owner** field to display a list of available users, then click the appropriate user.
- 6. **Optional**: Begin typing a username in the **Corrective Action Delegate** field to display a list of available users, then click the appropriate user.
- 7. Select a date in the **Expected Completion Date** field.
- 8. Select the priority that best fits the corrective action from the **Priority** dropdown.
- 9. Select a date in the Actual Completion Date field.
- 10. **Optional**: Click the name of a related issue to view the **Issue Review** dialog.
- 11. Click Submit for Review.